# Руководство пользователя SafeTech CA 2.0

# 1. Начало работы с Личным кабинетом Пользователя

## 1.1. Авторизация

Для начала работы с Личным кабинетом Пользователю неообходимо перейти по адресу личного кабинета в используемом Браузере. Браузеры доступные для работы:

- Chromium 90 (Chrome, Edge);
- ► Firefox 88;
- ► Safari 15.

Не поддерживаются браузеры:

- ► Edge (версия < 79);
- Internet Explorer.

В открывшейся форме (Рисунок 1) необходимо указать логин и пароль, переданные пользователю Администратором.

| PC-CA                   |   |  |
|-------------------------|---|--|
| Sign in to your account |   |  |
| Username                |   |  |
| Sign In                 | ۲ |  |
|                         |   |  |

Рисунок 1. Ввод логина и пароля на странице авторизации.

## 2. Описание Личного кабинета Пользователя

## 2.1. Описание личного кабинета

Личный кабинет пользователя состоит из трех функциональных областей:

- 1. глобальные настройки;
- 2. запросы пользователя;
- 3. сертификаты пользователя.

| Эапросы       + деканть заличес       • элтучунть заличес       • создать заличес         Ата создания       Дата обновления ↓       СN       Энитент       И сертификата       Шаблон       Статус       Причина       Утверждающий       Действия         21.11.2024       21.11.2024       вина сенина       5b       User ST_CA       О добрен       administrator       •         Items per page:       10       •       1-1 of 1       I       <         C       Сратириката       Маблон       Статус       Тотус       Действия                                                                                                    |      |               |               |          |                  |            |                |             |                                       |                                                  | feTech CA                                                                              | ۹ Safe                       |
|----------------------------------------------------------------------------------------------------|------|---------------|---------------|----------|------------------|------------|----------------|-------------|---------------------------------------|--------------------------------------------------|----------------------------------------------------------------------------------------|------------------------------|
| Дата создания       Дата обновления ↓       С       Эмитент       И сертификата       Шаблон       Статус       Причина       Утверждающий       Действия         21.11.2024       21.11.2024       анна сенина       5b       User ST_CA       • Одобрен       administrator       •         .       .       .       .       .       .       .       .       .       .       .       .       .       .       .       .       .       .       .       .       .       .       .       .       .       .       .       .       .       .       .       .       .       .       .       .       .       .       .       .       .       .       .       .       .       .       .       .       .       .       .       .       .       .       .       .       .       .       .       .       .       .       .       .       .       .       .       .       .       .       .       .       .       .       .       .       .       .       .       .       .       .       .       .       .       .       .       .       .       .       . |      |               |               |          |                  |            | СОЗДАТЬ ЗАПРОС | ЗИТЪ ЗАПРОС | АПРОС 🕂 ЗАПРУ                         | + добавить за                                    | просы                                                                                  | в Зап                        |
| 21.11.2024 21.11.2024 анна сенина 5b User ST_CA 		 Одобрен administrator • • • • • • • • • • • • • • • • • • •                                                                                                    | 0    | й Действия    | Утверждающий  | Причина  | Статус Г         | Шаблон     | ld сертификата | Эмитент     | CN                                    | ата обновления 🗸                                 | создания Дата                                                                          | Дата соз                     |
| ltems per page: 10 → 1-1 of 1 K <<br>Сертификаты<br>Айствия с выбранными<br>И пучостановить  возовновить хотозваль<br>Дата выпуска ↓ Дата истечения СN 0 OU E Статус Действия                                                                                                    |      | •             | administrator |          | 🗸 Одобрен        | User ST_CA | 5b             | анна сенина | анна сенина                           | 1.11.2024                                        | 2024 21.1                                                                              | 21.11.202                    |
| Сертификаты<br>Действия с выбранными<br>И пичостановить ► возобновить × отозвать ≜скачать<br>С дата выпуска ↓ Дата истечения CN O OU E Статус Действия                                                                                                    | > >1 | 1-1 of 1  < < | *             | page: 10 | ltems per pa     |            |                |             |                                       |                                                  |                                                                                        |                              |
| Сертификаты<br>Действия с выбранными<br>И плиостановить котозвать ∉скачать<br>Дата выпуска ↓ Дата истечения СN O OU E Статус Действия                                                                                                    |      |               |               |          |                  |            |                |             |                                       |                                                  |                                                                                        |                              |
| Действия с выбранными<br>П плиостановить котозвать ±скачать<br>Дата выпуска ↓ Дата истечения CN O OU E Статус Действия                                                                                                    |      |               |               |          |                  |            |                |             |                                       |                                                  |                                                                                        | _                            |
| ☐ Дата выпуска ↓ Дата истечения СN O OU E Статус Действия                                                                                                    |      |               |               |          |                  |            |                |             |                                       |                                                  | ертификаты                                                                             | ) Cep                        |
|                                                                                                    |      |               |               |          |                  |            |                |             | D ČKANATD                             | збизвить Хотозвать                               | ертификаты<br>вия с выбранными<br>июстановить ► возовн                                 | р Сер<br>Действия<br>П приот |
| 21.11.2024 21.11.2025 анна сенина а.senina@safe-tech.ru                                                                                                    | T¢   | Действия      | Статус        |          |                  | E          | o ou           |             | » (ФСКАЧАТЬ)<br>НИЯ СМ                | обновить Хотозвать<br>Дата истечен               | ертификаты<br>вия с выбранными<br>иостиновить ► возовн<br>Дата выпуска ↓               | р Сер<br>Действи/<br>Ш прио  |
| Items per page: 10 ▼ 1-1 of 1  < <                                                                                                    | ۲¢   | Действия      | Статус        |          | ina@safe-tech.ru | E<br>a.ser | ο ου           | 1 Сенина    | ⊧) <u>≢</u> скачать<br>ния СN<br>амен | обновить Хотозвать<br>Дата истечен<br>21.11.2025 | ертификаты<br>вия с выбранными<br>мостиновить ► возовн<br>Дата выпуска ↓<br>21.11.2024 | Сер<br>Действия<br>Полякое   |

Рисунок 2. Личный кабинет Пользователя.

Функциональные области с запросами и сертификатами могут быть свернуты, в случае если Пользователю нет необходимости в работе с ними на текущий момент.

- 2.1.1. Глобальные настройки
- 2.1.1.1. Переключение языка

В шапке Личного кабинета Пользователю доступна функция переключения языка (Рисунок 3):

- ▶ русский;
- английский.

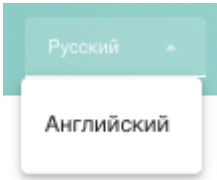

Рисунок 3. Кнопка переключения языка.

При этом локаль браузера, выбранная пользователем, определяется Личным кабинетом автоматически, что позволяет открывать Личный кабинет в соответствии с выбранной пользователем локалью автоматически.

2.1.1.2. Выход из Личного кабинета

В шапке Личного кабинета Пользователя при нажатии на логин Пользователь может выйти из авторизованной зоны.

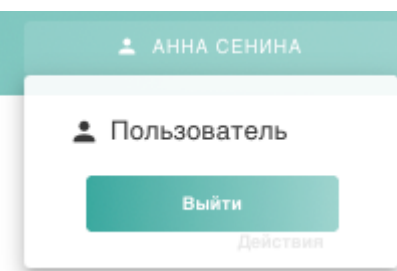

Рисунок 4. Кнопка настроек Личного кабинета Пользователя.

## 2.1.1.3. Смена роли

В шапке Личного кабинета Пользователя при нажатии на логин Пользователь (Рисунок 4, которому

Если Пользователю Администратор присвоил несколько ролей, например, Пользователя и Администратора/Оператора/Аудитора, при нажатии на свой логин в шапке Личного кабинета ему станет доступна кнопка "Сменить роль". Нажав на неё, Пользователь может ознакомиться со списком доступных ему ролей и переключиться на Личный кабинет другой роли.

## 2.1.2. Раздел запросы Пользователя

В данном разделе Пользователь может ознакомиться со своими запросами на выпуск сертификата.

| апросы        | + добавит         | гь запрос   | АГРУЗИТЬ ЗАПРОС | СОЗДАТЬ ЗАПРОС |                 |                         |           |               |          | ~   |
|---------------|-------------------|-------------|-----------------|----------------|-----------------|-------------------------|-----------|---------------|----------|-----|
| Дата создания | Дата обновления 🗸 | CN          | Эмитент         | ld сертификата | Шаблон          | Статус                  | Причина   | Утверждающий  | Действия | 0   |
| 25.11.2024    | 25.11.2024        | анна сенина | анна сенина     |                | User ST_CA      | 🛞 Отклонён              | No reason | administrator | ۲        |     |
| 25.11.2024    | 25.11.2024        | анна сенина | анна сенина     |                | User ST_CA      | В ожидание одобрения    |           |               | ٢        |     |
| 25.11.2024    | 25.11.2024        | анна сенина | анна сенина     | 65             | User ST_CA_auto | 🔆 Выпущен автоматически |           |               | ۲        |     |
| 25.11.2024    | 25.11.2024        | Anna        | анна сенина     | 64             | User ST_CA      | 🗸 Одобрен               |           | administrator | ۲        |     |
| 22.11.2024    | 22.11.2024        | анна сенина | анна сенина     | 5f             | User ST_CA      | 🗸 Одобрен               |           | administrator | ۲        |     |
| 21.11.2024    | 21.11.2024        | анна сенина | анна сенина     | 5b             | User ST_CA      | 🗸 Одобрен               |           | administrator | ٢        |     |
|               |                   |             |                 |                |                 | ltems per p             | age: 10   | ▼ 1-6 of      | 6  < <   | > > |

Рисунок 5. Запросы Пользователя.

В таблице отображения запросов Пользователя предусмотрена пагинация. В связи с чем Пользователь может выбрать удобное для себя количество отображаемых в таблице строк.

| Items per page: | 10 | • | 1-6 of 6 | < | < | > | > |
|-----------------|----|---|----------|---|---|---|---|
|-----------------|----|---|----------|---|---|---|---|

Рисунок 6. Пагинация и переключение между страницами запросов Пользователя.

Пользователь может управлять переходом между страницами таблицы с запросами с помощью стрелок в нижнем правом углу таблицы.

Пользователь может обновить данные таблицы нажатием на кнопку "Обновление" справа от таблицы.

## 2.1.2.1. Столбцы таблицы запросов Пользователя

В информационную таблицу о запросах Пользователя вынесена основная содержательная информация, которая может потребоваться для поиска и оперативного отслеживания статуса по конкретному запросу для выпуска сертификата.

Таблица 1. Значения столбцов таблицы запросов Пользователя

| Nº | Название<br>столбца | Значение                                                                                                    |
|----|---------------------|----------------------------------------------------------------------------------------------------|
| 1  | Дата создания       | Дата направления запроса на выпуск сертификата                                                                                                    |
| 2  | Дата<br>обновления  | Дата изменения статуса запроса                                                                                                    |
| 3  | CN                  | Common Name, указанный в запросе на выпуск сертификата                                                                                                    |
| 4  | Эмитент             | Имя Пользователя, отправившего запрос на выпуск сертфиката                                                                                                    |
| 5  | ID сертификата      | Серийный номер сертификата, выпущенного по данному запросу. Не<br>указывается в таблице, в случае если запрос на выпуск сертификата<br>был отклонен Администратором                                                                                                    |
| 6  | Шаблон              | Имя шаблона, который указан в запросе на выпуск сертификата                                                                                                    |
| 7  | Статус              | Статус, в котором находится запрос на выпуск сертифката:<br>- Выпущен автоматически - сертификат был выпущен по запросу без<br>одобрения Администратором;<br>- Отклонен - запрос на выпуск сертификата был отклонен<br>Администратором;<br>- В ожидании одобрения - запрос ожидает рассмотрения и одобрения<br>Администратором;<br>- Одобрен - запрос на выпуск сертификата был одобрен<br>Администратором и сертификат был выпущен. |
| 8  | Причина             | Причина отколонения запроса на выпуск сертификата<br>Администратором. В случае одобрения запроса Админитсратором,<br>значение в столбце не указывается                                                                                                    |
| 9  | Утверждающий        | Имя учетной записи Администратора, принявшего решение об<br>одобрении/отклонении запроса на выпуск сертификата                                                                                                    |
| 10 | Действия            | Действия, доступные пользователю:<br>- Предпросмотр состава запроса;                                                                                                    |

03. Руководство Пользователя SafeTech CA 2.0 | SafeTech Docs

- Скачивание архива - действие доступно только один раз (подробнее в разделе 2.1.2.3).

## 2.1.2.2. Сортировка и фильтрация запросов на выпуск сертификата

Пользователь может изменить сортировку списка запросов по каждому из столбцов таблицы от меньшего значения к большему и наоборот. Для сортировки необходимо нажать на название необходимого столбца.

При нажатии на кнопку "Фильтр", справа от таблицы, для Пользователя станут доступны поисковые строки по каждому из столбцов таблицы.

| Дата выпуска 🗸 | Дата истечения | CN | 0 | OU | E | Статус | Действия | ۲¢ |
|----------------|----------------|----|---|----|---|--------|----------|----|
| 2              | Þ              |    |   |    |   | ⊗∆⊗    |          |    |

Рисунок 7. Строка фильтрации значений в таблице запросов Пользователя.

При введении Пользователем нескольких фильтров одновременно строки в таблице будут отфильтрованы с учетом этих фильтров (логическое "И").

2.1.2.3. Действия с запросами пользователя

Пользователю доступно два основных действия с запросами на выпуск сертификата:

- предпросмотр состава запроса Пользователь может ознакомиться с составом запроса в открывшемся модальном окне;
- 2. скачать архив, после одобрения запроса на выпуск сертификата Администратором.

## Действия

## • 🖬

Рисунок 8. Кнопки действий Пользователя с запросами: предпросмотр состава запроса и скачивание архива (соответственно слева-направо).

Архив содержит в себе PFX-контейнер, сертификаты в кодировках pem и der, а также текстовый файл с автоматически сгененированным паролем от PFX-контейнера. Архив доступен к скачиванию пользователем только один раз, после скачивания он будет безвовратно удален из инстанса SafeTech CA.

## 2.1.3. Раздел сертификаты Пользователя

В данном разделе Пользователь может ознакомиться с сертификатами:

- выпущенными по его запросам;
- выпущенными для Пользователя Администратором (в случае если в запросе был указан Common Name (CN) Пользователя).

#### 🖟 Сертификаты

| Действ | ия с выбранными      |                  |             |   |    |                       |        |               |     |
|--------|----------------------|------------------|-------------|---|----|-----------------------|--------|---------------|-----|
| П ПРИ  | остановить Возобнови | ть хотозвать ≛ск | АЧАТЬ       |   |    |                       |        |               |     |
|        | Дата выпуска 🗸       | Дата истечения   | CN          | 0 | OU | E                     | Статус | Действия      | ۲¢  |
|        | 25.11.2024           | 25.11.2025       | анна сенина |   |    | a.senina@safe-tech.ru | 8      | (1) 🛃         |     |
|        | 25.11.2024           | 25.11.2025       | анна сенина |   |    | a.senina@safe-tech.ru | 0      | 0 🛃           |     |
|        | 25.11.2024           | 25.11.2025       | Anna        |   |    | a.senina@safe-tech.ru | 8      | 0 🛃           |     |
|        | 22.11.2024           | 22.11.2025       | анна сенина |   |    | a.senina@safe-tech.ru | 8      | (i) 🛃         |     |
|        | 21.11.2024           | 21.11.2025       | анна сенина |   |    | a.senina@safe-tech.ru | 8      | 0 🛃           |     |
|        |                      |                  |             |   |    | Items per page: 10    | •      | 1-5 of 5  < < | > > |

Рисунок 9. Сертификаты Пользователя.

ſ

В разделе отображения сертификатов Пользователя предусмотрена пагинация. В связи с чем Пользователь может выбрать удобное для себя количество отображаемых в таблице строк.

| Items per page: | 10 | - | 1-6 of 6 | < | < | > | > |
|-----------------|----|---|----------|---|---|---|---|
|                 |    |   |          |   |   |   |   |

Рисунок 10. Пагинация и переключение между страницами сертификатов Пользователя.

Пользователь может управлять переходом между страницами таблицы с сертификатами с помощью стрелок в нижнем правом углу таблицы.

## 2.1.3.1. Столбцы таблицы сертификатов Пользователя

В информационную таблицу о сертификатах Пользователя вынесена основная содержательная информация, которая может потребоваться для поиска и оперативного отслеживания статуса по конкретному сертификату.

| Таблица 2. Значения стол | биов таблі | ицы сертиф | рикатов По. | льзователя |
|--------------------------|------------|------------|-------------|------------|
|                          |            |            |             |            |

| Nº | Название<br>столбца | Значение                                                                 |
|----|---------------------|--------------------------------------------------------------------------|
| 1  | Дата выпуска        | Дата выпуска сертификата                                                 |
| 2  | Дата истечения      | Дата истечения срока действия запроса                                    |
| 3  | CN                  | Common Name, указанный в сертификате                                     |
| 4  | 0                   | Наименование организации, указанное в сертификате                        |
| 5  | OU                  | Наименование организационного юнита компании, указанное в<br>сертификате |
| 6  | E                   | Адрес электронной почты, указанный в сертификате                         |

| 7 | Статус   | Статус, в котором находится сертификат:<br>- Активен - сертификат действителен;<br>- Приостановлен - сертификат был приостановлен Пользователем или<br>Администратором;<br>- Просрочен - срок действия сертификата истек;<br>- Отозван - сертификат находится в списке отозванных сертификатов и<br>более не действителен. |
|---|----------|----------------------------------------------------------------------------------------------------|
| 8 | Действия | Действия, доступные пользователю:<br>- приостановить сертификат;<br>- скачать сертификат.                                                                                                    |

2.1.3.2. Настройка и сортировка таблицы отображения выпущенных сертификатов

Пользователь может изменить сортировку списка запросов по каждому из столбцов таблицы от меньшего значения к большему и наоборот. Для сортировки необходимо нажать на название необходимого столбца.

При нажатии на кнопку "Фильтр", справа от таблицы, для Пользователя станут доступны поисковые строки по каждому из столбцов таблицы.

| Дата выпуска ↓ | Дата истечения | CN | 0 | ou | E | Статус | Действия | Υ¢ |
|----------------|----------------|----|---|----|---|--------|----------|----|
|                | 2              |    |   |    |   | ⊗∆⊗    |          |    |

Рисунок 11. Строка фильтрации значений в таблице сертиикатов Пользователя.

Пользователь может скрыть столбцы таблицы, которые ему не нужны для работы на данный момент. Для этого ему необходимо нажать на "Шестеренку" справа-сверху от таблицы. Переключением свитчеров Пользователь может отключить ненужные для него столбцы.

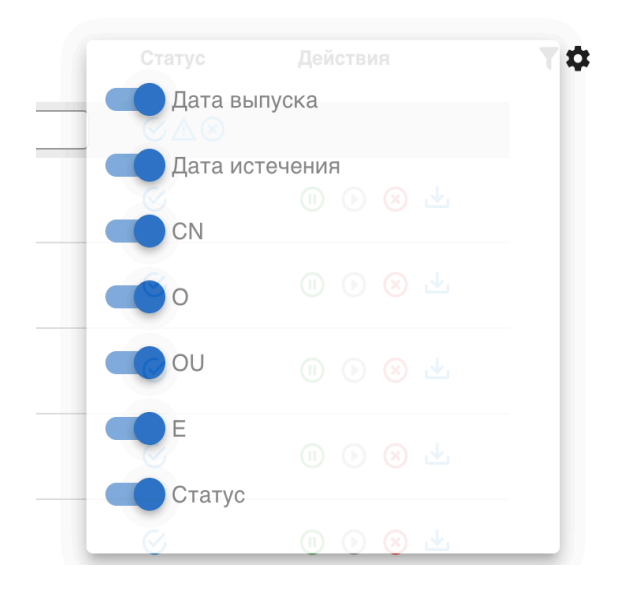

Рисунок 12. Строка фильтрации значений в таблице сертификатов Пользователя.

# 3. Выпуск сертификата

В разделе запросов Пользователю доступно три возможных способа выпуска сертификата с помощью кнопок:

- 1. "Добавить запрос" загрузка запроса текстом в формате PKCS#10 (кодировка pem).
- 2. "Загрузить запрос" загрузка файловых запросов.
- 3. "Создать запрос" создание запроса на выпуск сертификата из web-интерфейса Личного кабинета Пользователя.
- 3.1. Создание запроса на выпуск сертификата
- 3.1.1. Текстовый запрос на выпуск сертификата

Для подгрузки текстового запроса Пользователю необходимо:

- 1. нажать на кнопку "добавить" в разделе "Действия", после чего требуется загрузить текст запроса в формате PKCS#10 (кодировка pem) в поле открывшегося окна.
  - 🗣 ЗАПОЛНИТЕ ЗАПРОС НА ВЫПУСК СЕРТИФИКАТА

Укажите данные запроса в формате PKCS#10 \*

Запрос должен быть представлен в кодировке рет

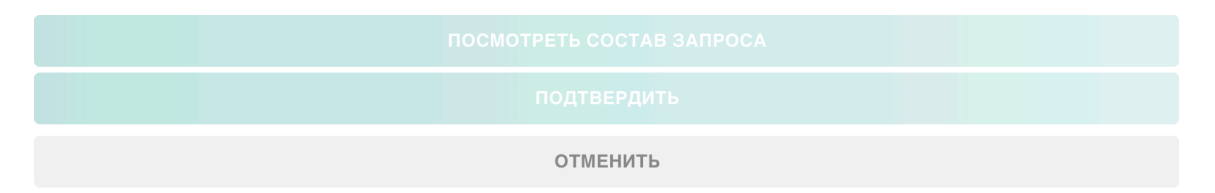

Рисунок 13. Окно для загрузки тестового запроса.

- 2. нажать на кнопку "Подтвердить", после чего запрос будет:
- направлен на рассмотрение Администратору. После одобрения запроса сертификат будет выпущен. При отклонении запроса, Пользователь может ознакомиться с причиной отклонения в столбце "Причина";

 выпущен сразу, минуя рассмотрение запроса Администратором, если для указанного в запросе шаблона предусмотрен автовыпуск сертификата.

Пользователь может ознакомиться с составом запроса при нажатии на кнопку "Посмотреть состав запроса".

3.1.2. Файловый запрос на выпуск сертификата

Для массового выпуска сертификатов Пользователь может воспользоваться функциональностью выпуска сертификатов с помощью загруженных файловых запросов. Также Пользователь данным способом выпускать и единичный сертификат. Для этого Пользователю необходимо:

 нажать на кнопку "Загрузить запрос", после чего требуется загрузить файлы запросов в открывшееся окно;

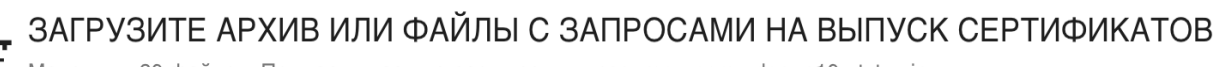

Максимум 20 файлов. Поддерживаемые расширения: .csr, .req, .pem, .der, .p10, .txt, .zip

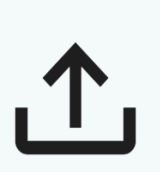

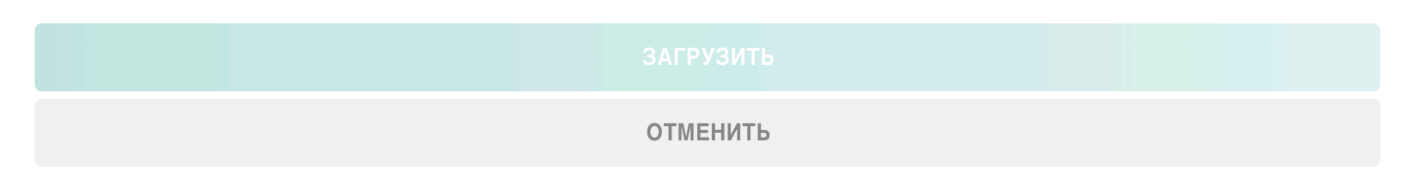

Рисунок 14. Окно для загрузки файловых запросов.

- 2. нажать на кнопку "Подтвердить", после чего запросы будут:
- направлены на рассмотрение Администратору. После одобрения запросов сертификаты будет выпущены. При отклонении, Пользователь может ознакомиться с причиной отклонения в столбце "Причина";
- выпущены сразу, минуя рассмотрение запроса Администратором, если для указанного в запросе шаблона предусмотрен автовыпуск сертификата.

Единоразово массово пользователь может загрузить 20 файлов форматов: csr, req, pem, der, p10, txt, zip. Zip-архив может включать в себя группу запросов на выпуск сертификата.

Пользователь может ознакомиться с составом запроса, нажав на кнопку "Документа" рядом с запросом.

| Ð     | Сенина Анна Сергеевн                      | ia.p10               | X ^ |  |  |  |
|-------|-------------------------------------------|----------------------|-----|--|--|--|
| Coc   | Состав запроса                            |                      |     |  |  |  |
| Уни   | Уникальное имя (DN)                       |                      |     |  |  |  |
| CN:   | Ce                                        | нина Анна Сергеевна  |     |  |  |  |
| 0:    | Sat                                       | feTech Ltd.          |     |  |  |  |
| OU:   | De                                        | V                    |     |  |  |  |
| E:    | ase                                       | enina@safetech.local |     |  |  |  |
| Инф   | Информация об открытом ключе              |                      |     |  |  |  |
| Алго  | ритм: RSA                                 |                      |     |  |  |  |
| Дли   | на ключа: 2048 bit                        |                      |     |  |  |  |
| Исп   | Использование ключа                       |                      |     |  |  |  |
| Под   | Подпись                                   |                      |     |  |  |  |
| Шаб   | Шаблон                                    |                      |     |  |  |  |
| Use   | User ST_CA                                |                      |     |  |  |  |
| Pac   | Расширения использования ключей (EKU)     |                      |     |  |  |  |
| 1.3.0 | 1.3.6.1.5.5.7.3.2 (Client Authentication) |                      |     |  |  |  |
|       |                                           |                      |     |  |  |  |

Рисунок 15. Предпросмотр состава запроса.

## 3.1.3. Создание запроса на выпуск сертификата из формы

Пользователь может сформировать запрос прямо из Личного кабинета (данная функциональность доступна только при работе с шаблонами протокола ST-CA). Для этого Пользователю необходимо:

1. нажать на кнопку "Создать запрос", после чего станет доступна форма создания запроса на выпуск сертификата;

|                                           |                   | Выберите шаблон           |          |
|-------------------------------------------|-------------------|---------------------------|----------|
|                                           |                   | * Обязательное поле       |          |
| Выберите алгоритмы для фор                | омирования запрос | а на выпуск сертификта*   |          |
| Выберите алгоритм для ключей              |                   |                           |          |
|                                           | GOST              | Выберите алгоритм подписи | v        |
| C RAN O ECDAR O EDDAR (                   | J 6031            | * Обязательное поле       |          |
| Длинна ключа*<br>Выберите длинну ключа -  |                   |                           |          |
|                                           |                   |                           |          |
| * Обязательное поле                       |                   |                           |          |
| Компоненты Subject<br>Название компонента | Значение          |                           | Действия |
| Выберите название компонента              | • Введите значен  | ие                        | +        |
| CN                                        | анна сенина       |                           | Ū        |
| DC Выберите один из                       |                   | из вариантов 👻            | Ū        |
|                                           | * Обязательное п  | оле                       |          |
|                                           |                   |                           |          |

Рисунок 16. Создание запроса на выпуск сертификата из формы.

- 2. выбрать шаблон из списка доступных Пользователю;
- 3. Пользователю необходимо выбрать алгоритм для формирования запроса.

При выборе алгоритма для ключей RSA Пользователю будут доступны алгоритмы подписи SHA256withRSA, SHA384withRSA, SHA512withRSA. В завимимости от выбранного алгоритма для Пользователя будут менять доступные длины ключа:

- ▶ "SHA512withRSA" 1024 бита, 2048 бит, 4096 бит
- ▶ "SHA384withRSA" 1024 бита, 2048 бит, 4096 бит
- ▶ "SHA256withRSA" 512 бит, 1024 бита, 2048 бит, 4096 бит

При выборе алгоритма для ключей ECSCA Пользователю будут доступны алгоритмы подписи SHA256withECDSA, SHA384withECDSA, SHA512withECDSA. Пользователю потребуется выбрать KeySpec: (prime256v1, secp384r1, secp521r1).

При выборе алгоритма для ключей EDDSA Пользователю останется указать только алгоритм подписи Ed25519.

При выборе алгоритма для ключей GOST Пользователю потребутся сделать выбор между алгоритмами подписи:

- GOST3411\_2012\_256withGOST3410\_2012\_256
- GOST3411\_2012\_512withGOST3410\_2012\_512

### 4. Пользователю необходимо заполнить компоненты Subject и SAN

# При заполнении компонентов Subject часть данных будет подтянута автоматически из Сервиса управления доступом.

### 2. Заполните Subject и SAN\*

| Компоненты Subject           |   |                                                   |   | ^        |
|------------------------------|---|---------------------------------------------------|---|----------|
| Название компонента          |   | Значение                                          |   | Действия |
| Выберите название компонента | Ŧ | Введите значение                                  |   | +        |
| CN                           |   | анна сенина                                       |   | Ū        |
| DC                           |   | Выберите один из вариантов<br>* Обязательное поле | Ŧ | Ū        |
| E                            |   | a.senina@safe-tech.ru                             |   | Ū        |

Рисунок 17. Заполнение компонентов Subject.

Если данных будет недостаточно, пользователь может самостоятельно добавить компоненты в первой строке таблицы из доступного ему списка и указать необходимые значения. Для добавления компонента в список, Пользователю необходимо нажать "плюс".

Пользователь может удалить значения, в которых нет необходимости для формирования запроса на выпуск сертификата, нажатием кнопки "корзина" в действиях.

При заполнении компонентов SAN часть данных будет подтянута автоматически из Сервиса управления доступом.

| Компоненты SAN               |                                                        |          | ^ |
|------------------------------|--------------------------------------------------------|----------|---|
| Название компонента          | Значение                                               | Действия |   |
| Выберите название компонента | Введите значение                                       | +        |   |
| dn                           | CN=Анна Сенина,CN=Users,DC=domain,DC=o-ca-stand,DC=loc | Ū        |   |
| upn                          | a.senina@domain.o-ca-stand.loc                         | Ū        |   |
| guid                         | 8i+uOZQYSU6yx5jodML4rg==                               | Ū        |   |
| email                        | a canina@cafa_tach ru                                  | m        |   |

## Рисунок 18. Заполнение компонентов SAN.

Если данных будет недостаточно, пользователь может самостоятельно добавить компоненты в первой строке таблицы из доступного ему списка и указать необходимые значения. Для добавления компонента в список, Пользователю необходимо нажать "плюс".

Пользователь может удалить значения, в которых нет необходимости для формирования запроса на выпуск сертификата, нажатием кнопки "корзина" в действиях.

5. Пользователю необходимо задать пароль от PFX контейнера, который будет сформирован при создании запроса на выпуск сертификата.

3. Задайте пароль для PFX контейнера\*

| — Задайте пароль ——         |        |
|-----------------------------|--------|
| Пароль не более 20 символов | 0 / 20 |

🔲 Автоматически сгенерировать пароль

Рисунок 19. Пароль от PFX контейнера.

Пользователь может задать пароль самостоятельно, количество символов пароля не должно превышать 20. Также Пользователь может выбрать опцию автоматической генерации пароля, в этом случае пароль будет передан Пользователю вместе с PFX-контейнером.

6. дополнительно Пользователь может ознакомиться с настройками шаблона, такими как:

- срок действия сертификата;
- политики использования ключей, предусмотренные шаблоном;
- ▶ расширения использования ключей (EKU);
- атрибуты запроса на сертификат.
- 7. нажать на кнопку "Подтвердить", после чего запросы будут:
- направлены на рассмотрение Администратору. После одобрения запросов сертификаты будет выпущены. При отклонении, Пользователь может ознакомиться с причиной отклонения в столбце "Причина";
- выпущен сразу, минуя рассмотрение запроса Администратором, если для указанного в запросе шаблона предусмотрен автовыпуск сертификата.

## 3.2. Получение выпущенного сертификата

## 3.2.1. Получение сертификата, выпущенного из текстового или файлового запроса

При выпуске сертификатов способами, описанными в пунктах 3.1.1 и 3.1.2., Пользователь может скачать сертификат из раздела "Сертификаты". Пользователю необходимо выбрать необходимый сертификат, после чего нажать на кнопку "Скачивание" в действиях по данному сертификату.

## 3.2.2. Получение сертификата и pfx-контейнера

Получение сертификата вместе с PFX-контейнером возможно только в случае, если Пользователь создает запрос на выпуск сертификата из Личного кабинета. Для Пользователя будет сформирован архив, который будет включать в себя:

- РFХ-контейнер с ключевой парой;
- текстовый файл (.txt) с паролем от PFX-контейнера (в случае если Пользователем была выбрана автоматическая генерация пароля от контейнера);
- сертификат в кодировке рет;
- ► сертификат в кодировке der.

Скачать архив Пользователь сможет только после одобрения запроса Администратором: рядом с одобренным запросом появится дополнительное действие "Скачать архив". Если по выбранному шаблону при создании запроса предусмотрен автовыпуск сертификата, то Пользователю будет предложено скачать архив сразу же после отправки запроса (подробнее в п. 2.1.2.3).

Пользователь может скачать архив только один раз, после чего он будет безвозвратно удален.